- Kapp 84 can be used as a normal whiteboard
- Simply unplug the AC adapter and nothing gets captured
- Use any colour dry erase markers but saves only in mono black
- Can use same white board cleaner to clean the Kapp 84 board (unplug power adapter first)

- When the Kapp 84 is powered ON, anything you write on the board can be saved to a USB flash drive (must be FAT 32 format)
- Files get saved as Adobe PDF files (Kapp1.pdf, Kapp2.pdf, etc..) on the USB flash drive

The date of the saved PDF file on the USB will show 01/01/2015

Copy and rename the file with a date stamp, ie: kapp1\_Feb-1-2017 to your computer Smart Kapp 84 Whiteboard Smart kapp 84 has 4 LEDs on bottom right Snapshot LED

- saves image to USB and to snapshot board
- > USB LED
  - Red = unusable USB stick
  - White = connected good USB stick
- Bluetooth LED
  - White = connected device
  - Red = disconnecting device
  - Power LED
    - Green = Whiteboard ready to Capture

Smart Kapp 84 Whiteboard
Only one Primary user at a time can be connected to the Kapp 84 via Bluetooth

Once connected, Bluetooth LED on the board turns White

Primary user can invite up to 250 users to view the board on their devices

 iOS & Android devices connect via Bluetooth (~ 30ft range)

Downloads for Smart Kapp App from play.google.com or itunes.apple.com

Install the app on your device

Start the SMART kapp app on your device

 Centre your device's rear-facing camera over the QR code

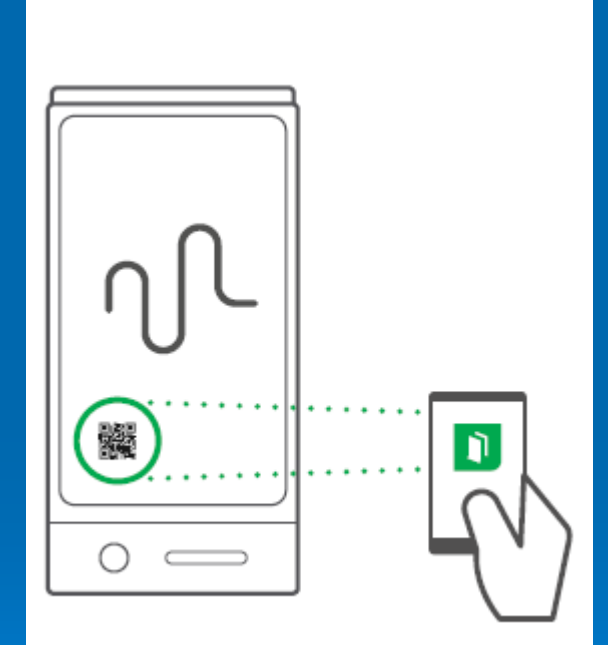

Invitation to the session can be done with "Share Link" or by simply entering the URL address in a browser

https://kapp.io/[code]

Once connected to the session, a few buttons are available to the users

- "+" Zoom In
- "-" Zoom Out
  - "Download" downloads session to device
  - "Snapshot" shows snapshots of session
  - "Follow Host" returns to live view

You can disconnect the Bluetooth session from your device or simply by pressing and holding the Bluetooth icon on the board for five seconds.

"Session Ended" will appear on all users' devices with an option to save the session on their devices prior to closing

Remember to erase the board

Remember to remove the USB flash drive from the Kapp 84 at the end of session

Unplug the power adapter

## Smart Kapp 84 Summary

- Use kapp 84 as a whiteboard
- Power ON to capture writing
- Save to USB (Fat 32 format)
- Connect via Bluetooth
- Share session with up to 250 users
- Disconnect Bluetooth device, remember to take your USB flash drive
- Erase and unplug AC on kapp84